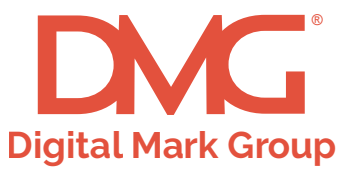

### How to install your Tag Manager Pixel:

1. Add a new tag and select Custom HTML

|                                                     | Save | : | × Choose tag type                                                      |
|-----------------------------------------------------|------|---|------------------------------------------------------------------------|
| Tao Configuration                                   |      | F | eatured                                                                |
|                                                     |      |   | Google Analytics: Universal Analytics<br>Google Marketing Platform     |
| Choose a tag type to begin setup<br>Learn More      |      |   | Google Analytics: App + Web Configuration<br>Google Marketing Platform |
|                                                     |      |   | Google Analytics: App + Web Event<br>Google Marketing Platform         |
|                                                     |      |   | 600gle Ads Conversion Tracking<br>Google Ads                           |
|                                                     |      |   | Google Ads Remarketing<br>Google Ads                                   |
| Triggering                                          |      | • | Google Marketing Platform                                              |
| Choose a trigger to make this tag fre<br>Learn More |      | • | C Floodlight Sales<br>Google Marketing Platform                        |
|                                                     |      |   | Conversion Linker<br>Google                                            |
|                                                     |      |   | Google Optimize<br>Google Marketing Platform                           |
|                                                     |      | • | Google Surveys Website Satisfaction<br>Google Marketing Platform       |
|                                                     |      |   | Custom                                                                 |
|                                                     |      |   | Custom HTML<br>Custom HTML Tag                                         |
|                                                     |      |   | Custom Image<br>Custom Image Tag                                       |

# 2. Rename the Tag and paste the provided pixel information into the new Tag

| × HomePage Tag |                                                                                                    | Save |
|----------------|----------------------------------------------------------------------------------------------------|------|
|                | Tag Configuration<br>Tag Type                                                                                                    |      |
|                | Custom HTML Tag                                                                                                    |      |
|                | <pre>1 &lt;img height*11" width*11" style="border-style:none;" alt="" src="//insight.adsrvr.org/track/conv/2&lt;br&gt;adv=XXXXXXXXXXXXX//S</pre> |      |
|                |                                                                                                    |      |
|                |                                                                                                    |      |
|                | Tricoperiora                                                                                                    |      |
|                | uidor uid                                                                                                    |      |

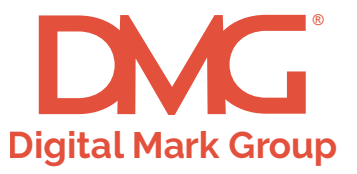

#### How to install your Tag Manager Pixel:

#### 3. Now we need to create a Trigger to fire the Tag

| × Home Page 🗖 |                                                                                                    | Save |
|---------------|----------------------------------------------------------------------------------------------------|------|
|               | Trigger Configuration                                                                                                    |      |
|               | Trigger Type                                                                                                    |      |
|               | Page View                                                                                                    |      |
|               | This trigger fires on                                                                                                    |      |
|               | All Page Views   Some Page Views                                                                                                    |      |
|               | Fire this trigger when an Event occurs and all of these conditions are true           Click URL         equals         https://abc.com         - + |      |
|               |                                                                                                    |      |

4. Add the page URL that will contain the pixel

| × | HomePage Tag 📋 |                                                                                                    |   | Save |
|---|----------------|----------------------------------------------------------------------------------------------------|---|------|
|   |                | Tag Configuration         Tag Type         ✓       Custom HTML<br>Custom HTML Tag         HTML ⑦         1       class bight="1" style="border-style:none;" slt="" src="//insight.edsrvr.org/track/com//2 |   |      |
|   |                | Triggering<br>Filing Triggers                                                                                                    | + |      |
|   |                | Home Page     Page View                                                                                                    | • |      |
|   |                | Add Exception                                                                                                    | _ |      |

Once these steps are complete you will need to publish the version using the Blue Submit Button

## Please contact your DMG representative if you have questions or need any assistance.